## 向 Healthone 基础字典中添加新的表维护界面:

 用 CNHIS 登录 Healthone (默认密码为 www.cnhis.com),选择"管理工具—8.数据表与 字典维护",选择数据表分类后,点击添加按钮,并填入表名(通过铃铛查找到需要的 表名)和自定义名称,如图1所示。

| 📀 数据表管理                                                                                                    | 1         |                       |
|----------------------------------------------------------------------------------------------------|-----------|-----------------------|
| 数据表分类管理                                                                                                    | 📄 添加 📝 修改 | 🗙 删除 🛭 🧔 查找 🧔 刷新 🛃 关闭 |
| <ul> <li>│</li> <li>◇</li> <li>√</li> <li>◇</li> <li></li> <li></li>     &lt;</ul> | 编辑        |                       |
| ☐ 基础字典表 → □ □ □ 业务字典表                                                                                                    | 表名: [     | BAI1                  |
| 🗉 🃁 业务表                                                                                                    | 名称:       | 部门排班                  |
|                                                                                                    | 中文说明:     |                       |
|                                                                                                    | 英文说明:     |                       |
|                                                                                                    | 数据表类型:    | 业务字典表    ▼            |
|                                                                                                    |           | □ 只读?                 |
|                                                                                                    | 标准说明:     |                       |
|                                                                                                    | 创建日期:     | 2010-07-14            |
|                                                                                                    | 更新日期:     | 2010-07-14 💌          |
|                                                                                                    | 所属分类:     | 核心表                   |
|                                                                                                    |           | 保存 关闭                 |

图1 新增字典表

2、选择"管理工具—9.基础资料归类管理",找到刚才添加的表名,点击上方的"输入界面设计"中,填写 SQL 语句和 ID 字段,在下方列表中依次增加需要显示的字段,如果需要全部字段,也可以直接点击"更新列表"快速添加所有字段,如图2所示。

| •                              | 基             | 础资料归类管理          |        |     | 4             |        |        |                                                   |        |      |         |      |          | e X |  |
|--------------------------------|---------------|------------------|--------|-----|---------------|--------|--------|---------------------------------------------------|--------|------|---------|------|----------|-----|--|
| ! 🚺 归类设置 🔍 查找 🥏 刷新 🛛 展开 收缩 📴 🏟 |               |                  |        |     | 入界面设计 导出 👩 关闭 |        |        |                                                   |        |      |         |      |          |     |  |
|                                | 数             | 据表名称             | 名称     | 中文指 | 输             | 入界面设计  | + - BA | I1                                                |        |      | 10.00   |      | 100      | X   |  |
| 83                             | □ 分类名称:未分类    |                  |        |     |               |        |        |                                                   |        |      |         |      |          |     |  |
| 84                             |               | ABC1             | 病人费别   | 病人書 |               | 标题:    |        | 部门排班                                              |        |      |         |      |          |     |  |
| 85                             | 5 🖸 分类名称:系统设置 |                  |        |     | 140/294       |        |        |                                                   |        |      |         |      |          |     |  |
| 86                             |               | sys_accessconfig | 数据库配置  |     | 力狙者称:         |        |        |                                                   |        |      |         |      |          |     |  |
| 87                             |               | SYS_Parameters   | 参数表    | 参数表 |               |        |        | □树型                                               | 树型结构 [ |      | □ 设置默认值 |      | ☐ Grid分组 |     |  |
| 88                             | □ 分类名称:业务基础资料 |                  |        |     |               |        | ID:    | BAI01                                             |        | Ŀ    | 级ID:    |      |          |     |  |
| 89                             |               | BCD1             | 药品库房货位 | 药品属 |               | SQL语句: |        | 默认字!                                              | 段:     |      | 权       | 显示:  |          |     |  |
| 90                             |               | ABY1             | 洁净等级   | 洁净等 |               |        |        |                                                   |        |      |         |      |          |     |  |
| 91                             |               | ACA1             | 诊疗科目   | 诊疗和 | Г             |        |        | <u> </u>                                          |        |      | 报       | 表ID: |          |     |  |
| 92                             |               | AAX1             | 机构级别   | 机构级 |               |        |        | SELECT BAI01, BCK01, BAI03, BCO02,ACF01 FROM BAI1 |        |      |         |      |          |     |  |
| 93                             |               | ACF1             | 服务对象   | 服务双 |               |        |        |                                                   |        |      |         |      |          |     |  |
| 94                             |               | BDG1             | 常用单位   | 常用单 | 1             | 新瑞     | 1 4    | 编辑 👗 删除 📋 更新列表 👗 清空列表                             |        |      |         |      |          |     |  |
| 95                             |               | BDM1             | 诊疗分类类型 | 诊疗分 |               | 次序     | 字段名    | 5                                                 | 标题     | 显示类  | 型       | Grid | Grid宽度   | 自动  |  |
| 96                             |               | ABP1             | 兴奋剂分类  | 兴奋剂 |               | 0      | BAI01  |                                                   | BAI01  | 文本   |         | 不显示  | 100      |     |  |
| 97                             |               | BBS1             | 药品处方类型 | 药品  |               | 1      | BCK0   | 1                                                 | 部门     | 数据集  | 下拉框     | 显示   | 200      |     |  |
| 98                             |               | BDP1             | 病人类别   | 病人對 |               | 2      | BAI03  |                                                   | 星期     | 虚拟下扩 | 立框      | 显示   | 150      |     |  |
| 99                             |               | BAI1             | 部门排班   |     |               | 3      | BCO0   | 2                                                 | 时段     | 数据集  | 下拉框     | 显示   | 150      |     |  |
| •                              |               |                  |        |     |               | 4      | ACF01  | L                                                 | 服务对象   | 虚拟下扩 | 立框      | 显示   | 100      |     |  |

图 2 表输入界面设计

<sup>3、</sup>在上步骤每个字段的编辑界面,选择显示类型限制输入的内容合法性,在使用数据集下

拉框时要填写数据来源脚本,若希望这个字段在维护过程中可以被编辑,需要选择编辑 类型的"可见并可编辑"选项,如图3所示。

| 编辑              | and a standard stand                                    |                                                               | x   |
|-----------------|---------------------------------------------------------|---------------------------------------------------------------|-----|
| 字段名:            | BCK01<br>部门                                             | 编码长度: 0 自动获取<br>数据来源脚本                                        |     |
| 次序:<br>显示类型:    | 1<br>数据集下拉框<br>可见并可编辑                                   | SELECT<br>BCK01 AS [KEY],<br>BCK03 AS [VALUE]<br>FROM<br>BCK1 | *   |
|                 | <ul> <li>☑ 保存时,判断是否为空</li> <li>☑ 是否显示在Grid里。</li> </ul> | UNION ALL<br>SELECT 0, '所有'                                   |     |
| Shu52度:<br>默认值: | 0                                                       | <u>د</u>                                                      | F F |
|                 |                                                         | 保存美国                                                          | 8   |

图 3 表字段设计

 完成各字段的设置后,在用户管理中授权后重新打开程序,就可以在基础字典中找到这 个表进行维护了。